# Installation Guide Landmark Security Reporting

Document containing setup instructions related to installation

2018

# CONTENTS

| Contents1                                                   |
|-------------------------------------------------------------|
| Required Connection information2                            |
| STEP 1: Downloading Windows COLLECTION & Upload Application |
| STEP 2: Landmark Security - FINDING the LANDMARK URL6       |
| Landmark Connection Information6                            |
| STEP 3: Landmark Security - Using upload Application7       |
| Landmark - Registration7                                    |
| Landmark - Enter Server Settings7                           |
| Landmark – collecting data8                                 |
| Landmark – uploading data8                                  |
| UnInstalling the Application9                               |

# **REQUIRED CONNECTION INFORMATION**

- 1. Registration user ID and password from registration email.
- 2. For Landmark reporting:
  - a. Landmark HTTP(S) end point URL
  - b. Landmark username
  - c. Landmark password

# **STEP 1: DOWNLOADING WINDOWS COLLECTION & UPLOAD APPLICATION**

#### **Application Requirements**

- Windows 7 or greater
- Java 1.8

#### Installation

- 1. Log into Kinsey Reporting Portal at: <u>https://hosted.kinsey.com</u>
- 2. Select the login link in the top right corner of the screen

| k Kinsey Portal x                            | Θ - σ ×               |
|----------------------------------------------|-----------------------|
| ← → C ☆ 🔒 Secure   https://hosted.kinsey.com | Q 🖈 🖬 🗄               |
| 🗄 Apps 🗽 Kinney Portal                       | Cother bookmarks      |
| kinsey                                       | Login 🚔               |
|                                              |                       |
|                                              |                       |
|                                              |                       |
|                                              |                       |
|                                              |                       |
|                                              |                       |
|                                              |                       |
|                                              |                       |
|                                              |                       |
|                                              |                       |
|                                              | Copyright Kinsey 2017 |

3. Login using the credentials sent to you in the email. Your user ID should be your email address.

| kin              | sey                                |
|------------------|------------------------------------|
| Kinsey Port      | al Login                           |
| User<br>Password |                                    |
|                  | Login                              |
| Go               | back to homepage<br>Reset password |

4. Scroll to the bottom left of the page and click the "Download Upload Application"

Download Upload Application

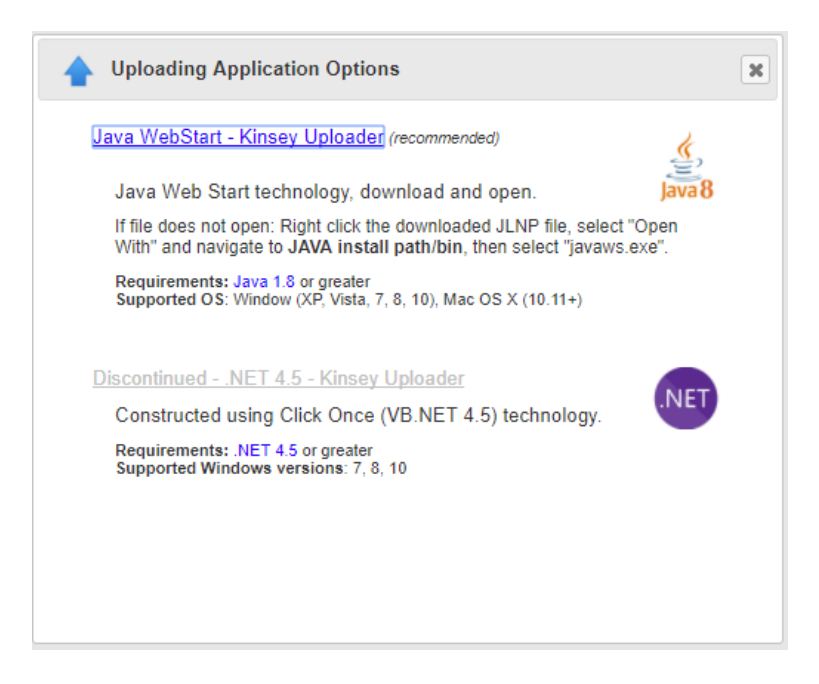

- 5. If Java 1.8 is not installed on your computer select the <u>Java 1.8</u> link next to Requirements and download and install the free version of Java from their website.
- 6. Once Java is installed select the <u>Java WebStart Kinsey Uploader</u> link. This will download file **KinseyUpload.jnlp** to your local Downloads directory
- From the Download directory on your workstation right click on the KinseyUpload.jnlp file and select Open with. Browse to the Java directory and open the file with javaws.exe (Java's default installation directory is C:\Program Files (x86)\Java\jre1.8.0\_151\bin)

| 🖶 Open with                |                                        |                          |             |        |                         | ×           |
|----------------------------|----------------------------------------|--------------------------|-------------|--------|-------------------------|-------------|
| ← → × ↑ 📙 > This PC > Loca | l Disk (C:) > Program Files (x86) > Ja | ıva ⇒ jre1.8.0_151 ⇒ bin |             | ÷ گ    | Search bin              | م           |
| Organize 🔻 New folder      |                                        |                          |             |        | -                       | □ ?         |
| Program Files (x86)        | Name                                   | Date modified            | Туре        | Size   |                         | ^           |
| Adobe                      | client                                 | 12/18/2017 2:29 PM       | File folder |        |                         |             |
| Apple Software Update      | dtplugin                               | 12/18/2017 2:29 PM       | File folder |        |                         |             |
| Bonjour                    | plugin2                                | 12/18/2017 2:29 PM       | File folder |        |                         |             |
| Brother                    | jabswitch.exe                          | 12/18/2017 2:29 PM       | Application | 31 KB  |                         |             |
| Cisco                      | 🕌 java.exe                             | 12/18/2017 2:29 PM       | Application | 187 KB |                         |             |
| Citrix                     | 🕌 javacpl.exe                          | 12/18/2017 2:29 PM       | Application | 70 KB  |                         |             |
| Common Files               | 🔳 java-rmi.exe                         | 12/18/2017 2:29 PM       | Application | 16 KB  |                         |             |
| Common Files               | 🍰 javaw.exe                            | 12/18/2017 2:29 PM       | Application | 188 KB |                         |             |
| Google                     | 🛓 javaws.exe                           | 12/18/2017 2:29 PM       | Application | 265 KB |                         | No preview  |
| Intel                      | 📰 jjs.exe                              | 12/18/2017 2:29 PM       | Application | 16 KB  |                         | available.  |
| Internet Explorer          | jp2launcher.exe                        | 12/18/2017 2:29 PM       | Application | 82 KB  |                         |             |
| 📕 Java                     | keytool.exe                            | 12/18/2017 2:29 PM       | Application | 16 KB  |                         |             |
| jre1.8.0_151               | 📧 kinit.exe                            | 12/18/2017 2:29 PM       | Application | 16 KB  |                         |             |
| bin                        | klist.exe                              | 12/18/2017 2:29 PM       | Application | 16 KB  |                         |             |
| client                     | ktab.exe                               | 12/18/2017 2:29 PM       | Application | 16 KB  |                         |             |
| dtalugin                   | orbd.exe                               | 12/18/2017 2:29 PM       | Application | 17 KB  |                         |             |
| aturia?                    | pack200.exe                            | 12/18/2017 2:29 PM       | Application | 16 KB  |                         |             |
| piuginz                    | policytool.exe                         | 12/18/2017 2:29 PM       | Application | 16 KB  |                         |             |
| lib                        | Trmid.exe                              | 12/18/2017 2:29 PM       | Application | 16 KB  |                         | ~           |
| File name: javaws.         | exe                                    |                          |             | ~      | Programs (*.exe;*.pif;* | .com;*.bi ∨ |
|                            |                                        |                          |             |        |                         | Count       |
|                            |                                        |                          |             |        | Upen                    | Cancei      |

| Do you want to run this application?                                                                                                    |                  |                                    |  |  |  |  |
|----------------------------------------------------------------------------------------------------|------------------|------------------------------------|--|--|--|--|
| ſ                                                                                                    | Publisher:       | Kinsey & Kinsey Inc                |  |  |  |  |
|                                                                                                    | Locations:       | https://hosted.kinsey.com          |  |  |  |  |
| <u> </u>                                                                                                    |                  | Launched from downloaded JNLP file |  |  |  |  |
| This application will run with unrestricted access which may put your computer and personal<br>information at risk. Run this application only if you trust the locations and publisher above. |                  |                                    |  |  |  |  |
| Do not show this again for this app from the publisher above                                                                                                    |                  |                                    |  |  |  |  |
| 1                                                                                                    | More Information | Run Cancel                         |  |  |  |  |

### Select Run to start the applicaiton

| 🛉 Kinsey - Infor Data Uplo                                             | ader                            | _    |            | ×    |
|------------------------------------------------------------------------|---------------------------------|------|------------|------|
| LS LDAP Landmar                                                        | Log Settings                    | Vers | sion: 2.1- | b332 |
| Landmark Endpoint URL<br>Landmark User<br>Password<br>Landmark version | http://is10server.kk.local:9080 |      |            |      |
| Infor Security                                                         | Automatic Collect Data          |      | Edit       |      |
| Status                                                                 |                                 | U    | bload      |      |
| Status.                                                                |                                 |      |            |      |

## STEP 2: LANDMARK SECURITY - FINDING THE LANDMARK URL

#### LANDMARK CONNECTION INFORMATION

Landmark HTTP(S) end point URL

- 1. Open the Landmark Rich Client
- 2. Navigate to Start -> Data -> Security -> Business Classes -> HTTPEndpoint

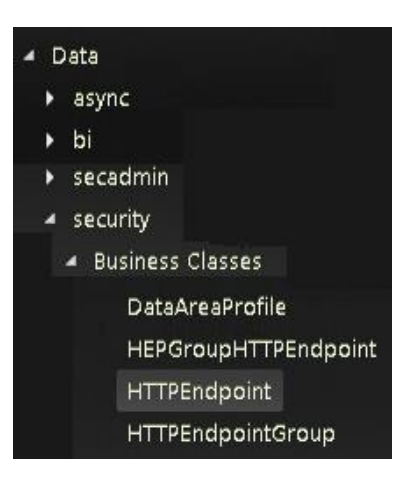

3. Get the FQDN and the HTTP Port and HTTPS Port

|   | FQDN                | HTTP<br>Port | HTTPS<br>Port | S<br>D |
|---|---------------------|--------------|---------------|--------|
| • | LS10SERVER.KK.LOCAL | 9080         | -1            | I      |

- 4. If the HTTP port is "-1", then use the HTTPS Port.
- 5. Construct the HTTP Endpoint URL http(s)://[FQDN]:[HTTP(S) PORT]

URL based on example above would be: http://ls10server.kk.local:9080

# STEP 3: LANDMARK SECURITY - USING UPLOAD APPLICATION

#### LANDMARK - REGISTRATION

Upon opening the application the first time, you will be prompted for the Kinsey Portal user and password that you were given at signup.

| Registration           | ×    |
|------------------------|------|
| Username:<br>Password: | Save |

#### LANDMARK - ENTER SERVER SETTINGS

Once you are in the application select the **Edit** button to enter the Landmark Endpoint URL as explained on page 5 of this document along with the Landmark User and Password.

| Kinsey - Infor Data Uploader  | – 🗆 X             |
|-------------------------------|-------------------|
| LS LDAP Landmark Log Settings | Version: 2.1-b332 |
| Landmark Endpoint URL         |                   |
| Landmark User                 |                   |
| Password                      |                   |
| Landmark version              |                   |
| Infor Security Automatic      |                   |
|                               | E dia             |
|                               | Edit              |
| Collect Data                  |                   |
|                               |                   |
|                               |                   |
|                               |                   |
|                               | Upload            |
|                               |                   |
| atus:                         |                   |
|                               |                   |

## LANDMARK - COLLECTING DATA

Select collect data to load security data from the Lawson System to application

Collect Data

The Status bar will update you on the progress of the collection process.

Status: Complete table record counts = {}

## LANDMARK - UPLOADING DATA

Click "Upload" data to send data Kinsey Reporting Portal.

Upload

Once the upload is complete you can access the Kinsey portal at <u>https://hosted.kinsey.com</u> to run Landmark Security reports.

# UNINSTALLING THE APPLICATION

The Kinsey upload application can be uninstalled through the Programs and Features in Control Panel. Select the "Kinsey = Infor Data Upload" to uninstall the application.

#### Sample Programs and Features List

| Programs and Features       |                                                          |                                   |              |         |                | – 🗆 X                            |
|-----------------------------|----------------------------------------------------------|-----------------------------------|--------------|---------|----------------|----------------------------------|
| ← → × ↑ 🖬 > Control         | Panel > All Control Panel Items > Programs and Features  |                                   |              |         |                | ✓ ♂ Search Programs and Features |
| File Edit View Tools        |                                                          |                                   |              |         |                |                                  |
|                             |                                                          |                                   |              |         |                |                                  |
| Control Panel Home          | Uninstall or change a program                            |                                   |              |         |                |                                  |
| View installed updates      | To uninstall a program, select it from the list and then | click Uninstall Change or Repair. |              |         |                |                                  |
| Turn Windows features on or |                                                          |                                   |              |         |                |                                  |
| off                         | Organize 💌                                               |                                   |              |         |                |                                  |
| Install a program from the  | · · · · · · · · · · · · · · · · · · ·                    |                                   |              | <i></i> | 14 T           |                                  |
| network                     | Name                                                     | Publisher                         | Installed On | Size    | Version        |                                  |
|                             | Adobe Acrobat Reader DC                                  | Adobe Systems Incorporated        | 12/1/2017    | 414 MB  | 18.009.20050   |                                  |
|                             | Papele Application Support (32-bit)                      | Apple Inc.                        | 7/13/2017    | 178 MB  | 5.5            |                                  |
|                             | PApple Application Support (64-bit)                      | Apple Inc.                        | 7/13/2017    | 198 MB  | 5.5            |                                  |
|                             | Apple Mobile Device Support                              | Apple Inc.                        | 7/13/2017    | 54.8 MB | 10.3.2.3       |                                  |
|                             | O Apple Software Update                                  | Apple Inc.                        | 7/13/2017    | 5.41 MB | 2.3.0.177      |                                  |
|                             | Sonjour                                                  | Apple Inc.                        | 12/9/2016    | 3.28 MB | 3.1.0.1        |                                  |
|                             | Brother MFL-Pro Suite MFC-490CW                          | Brother Industries, Ltd.          | 10/20/2016   | 9.54 MB | 1.1.5.0        |                                  |
|                             | Camtasia Studio 8                                        | TechSmith Corporation             | 6/19/2017    | 802 MB  | 8.6.0.2079     |                                  |
|                             | Sisco AnyConnect Secure Mobility Client                  | Cisco Systems, Inc.               | 5/30/2017    | 5.85 MB | 4.1.04011      |                                  |
|                             | Cisco WebEx Meetings                                     | Cisco WebEx LLC                   | 10/16/2017   |         |                |                                  |
|                             | Citrix Receiver 4.9                                      | Citrix Systems, Inc.              | 10/25/2017   | 14.2 MB | 14.9.0.2539    |                                  |
|                             | S Global VPN Client                                      | SonicWall                         | 6/26/2017    | 22.9 MB | 4.10.1         |                                  |
|                             | 💿 Google Chrome                                          | Google Inc.                       | 10/20/2016   | 541 MB  | 63.0.3239.84   |                                  |
|                             | 🚭 Google Earth Pro                                       | Google                            | 8/22/2017    | 203 MB  | 7.3.0.3832     |                                  |
|                             | iCloud                                                   | Apple Inc.                        | 7/13/2017    | 182 MB  | 6.2.2.39       |                                  |
|                             | 🔠 Intel® Graphics Driver                                 | Intel Corporation                 | 12/14/2017   | 6.12 MB | 22.20.16.4836  |                                  |
|                             | iTunes                                                   | Apple Inc.                        | 7/13/2017    | 582 MB  | 12.6.1.25      |                                  |
|                             | 🕌 Java 8 Update 151                                      | Oracle Corporation                | 12/18/2017   | 99.7 MB | 8.0.1510.12    |                                  |
|                             | Kinsey - Infor Data Upload                               | Kinsey, Inc                       | 12/18/2017   |         |                |                                  |
|                             | ኛ Kinsey Uploader                                        | Kinsey & Kinsey Inc               | 9/1/2017     |         | 1.0.0.146      |                                  |
|                             | Lawson Security Administrator                            | Lawson Software                   | 10/26/2016   | 42.6 MB | 10.0.2.0923    |                                  |
|                             | 🔡 Microsoft Office PowerPoint 2003 Template Pack 1       | Microsoft Corporation             | 1/27/2017    | 24.5 MB | 11.0.5614.0    |                                  |
|                             | 🔡 Microsoft Office Professional Plus 2010                | Microsoft Corporation             | 10/11/2017   | 36.6 MB | 14.0.7015.1000 |                                  |
|                             | Campanet Microsoft OneDrive                              | Microsoft Corporation             | 11/6/2017    | 100 MB  | 17.3.7076.1026 |                                  |